## **Add Scheduled Items to a Property Policy**

**PolicyCenter** 

## **Description:**

This job aid describes the step-by-step process of how to add scheduled items (valuables) to a Property Full Application policy. This job aid starts at the Valuables Plus screen during the submission or policy change.

## Step 1

| Action                                                                                                 | Screen                                                                                                    |                                                                                                    |
|----------------------------------------------------------------------------------------------------|----------------------------------------------------------------------------------------------------|----------------------------------------------------------------------------------------------------|
| On the Valuables Plus screen:                                                                          | 11 Desktop   • Account   • Policy   • Search   • Ieam Administration   • Testing   • Training   •                                                                                                    |                                                                                                    |
| Select the checkbox to the left of the<br>specific type of valuable (for example,<br><b>Jewelry</b> ). | Actions       Image: Submission (Pending)       Homeowner       Indiana       Effective: 04/24/2022       Veruca         Submission 600471       Valuables Plus (Inland Marine) <back< td="">       Next         Pending       Valuables Plus       Valuables Plus         Policy Contract       Policy Info       Image: Submission Age       Image: Submission Age         Dwelling       Image: Submission Age       Image: Submission Age       Image: Submission Age         Dwelling       Image: Submission Age       Image: Submission Age       Image: Submission Age         Dwelling       Image: Submission Age       Image: Submission Age       Image: Submission Age         Dwelling Construction       Image: Submission Age       Image: Submission Age       Image: Submission Age         Image: Submission Age       Image: Submission Age       Image: Submission Age       Image: Submission Age         Image: Submission Age       Image: Submission Age       Image: Submission Age       Image: Submission Age       Image: Submission Age         Image: Submission Age       Image: Submission Age       Image: Submission Age       Image: Submission Age       Image: Submission Age         Image: Submission Age       Image: Submission Age       Image: Submission Age       Image: Submission Age       Image: Submission Age         Image: Submission Age<!--</th--><th>Salt Account: 8052332521 Quote Withdraw Submission Valuables Plus Blanket Jewelry Blanket Fine Art Blanket Fine Art Blanket Firearm Blanket Firearm</th></back<> | Salt Account: 8052332521 Quote Withdraw Submission Valuables Plus Blanket Jewelry Blanket Fine Art Blanket Fine Art Blanket Firearm Blanket Firearm |

| Step 2                                                                                                    |                                                                                                    |
|----------------------------------------------------------------------------------------------------|----------------------------------------------------------------------------------------------------|
| Action                                                                                                    | Screen                                                                                                    |
| <ul> <li>On the <i>Valuables Plus</i> screen,<br/>PolicyCenter displays the <b>Number of</b><br/><b>items to add</b> field.</li> <li>Enter the number of line items for the<br/>selected valuable (for example, if you<br/>are only adding a single piece of jewelry,<br/>enter a "1").</li> <li>Click the Add button.</li> </ul> | 1       Desktop <ul> <li>Actions</li> <li>Submission (Pending)</li> <li>Homeowner</li> <li>Indiana</li> <li>Effective: 04/24/2022</li> <li>Veruca Salt</li> <li>Account: 8052332521</li> </ul> Valuables         Plus(Inland         Marine) <ul> <li>Back</li> <li>Next&gt;</li> <li>Qualification</li> <li>Policy Info</li> <li>Dwelling</li> <li>Dwelling Protection/Risk Det</li> <li>Dwelling Construction</li> <li>Coverages</li> <li>Valuables</li> <li>Coverages</li> <li>Valuables</li> <li>Coverage A)</li> </ul> <ul> <li>No data to display</li> <li>Bicycles (Coverage A)</li> </ul> <ul> <li>Valuables</li> <li>Coverage A</li> </ul> <ul> <li>Description</li> <li>Revery</li> <li>Description (must be unique) to add 1</li> <li>No data to display</li> </ul> <ul> <li>Jewelry Agreed Value</li> <li>Bicycles (Coverage A)</li> </ul> <ul> <li>Bicycles (Coverage A)</li> </ul> |

## Add Scheduled Items to a Property Policy PolicyCenter

Nationwide

| Job Aid Process (Cont.) :                                                                                                    |                                                                                                    |
|----------------------------------------------------------------------------------------------------|----------------------------------------------------------------------------------------------------|
| Step 3                                                                                                    |                                                                                                    |
| Action                                                                                                    | Screen                                                                                                    |
| <ul> <li>On the <i>Valuables Plus</i> screen,<br/>PolicyCenter displays new fields for the<br/>number of line items specified (one (1) in<br/>this example).</li> <li>Enter a <b>Description</b>, <b>Value</b>, and<br/><b>Appraisal Date</b> in the required fields.</li> </ul>                                                                                                 | Desktop Agcount Policy Search Ieam Administration Testing Training Image: Status in the status in the status in the |
| Step 4                                                                                                    |                                                                                                    |
| Action                                                                                                    | Screen                                                                                                    |
| <ul> <li>On the Valuables Plus screen:</li> <li>Repeat as needed for additional valuable items needing to be scheduled.</li> <li>When finished with entries, proceed with the submission or policy change. <ul> <li>Select Next if there are other changes to be made to the policy.</li> <li>Select Quote if there are no additional changes to be made.</li> </ul> </li> </ul> | Image: Desktop       Account       Policy       Search       Ieam       Administration       Testing       Training       Image: Stabular Stabular Stab                      |

By accepting a copy of these materials:

<sup>(1)</sup> I agree that I am either: (a) an employee or Contractor working for Nationwide Mutual Insurance Company or one of its affiliates or subsidiaries ("Nationwide"); or (b) an Independent Sales Agent who has a contract and valid appointment with Nationwide; or (c) an employee of or an independent contractor retained by an Independent Sales Agent; or (d) an Independent Adjuster who has a contract with Nationwide; or (e) an employee of or an independent and valid appointment with Nationwide; or (e) an employee of or an independent and valid appointment with Nationwide; or (e) an employee of or an independent and valid appointment with Nationwide; or (e) an employee of or an independent and valid appointment with Nationwide; or (e) an employee of or an independent appointment with Nationwide; or (e) an employee of or an independent appointment with Nationwide; or (

<sup>(2)</sup> I agree that the information contained in this training presentation is confidential and proprietary to Nationwide and may not be disclosed or provided to third parties without Nationwide's prior written consent.

<sup>(3)</sup> I acknowledge that: (i) certain information contained in this training presentation may be applicable to licensed individuals only and access to this information should not be construed as permission to perform any functions that would require a license; and (ii) I am responsible for acting in accordance with all applicable laws and regulations.

<sup>(4)</sup> I agree that I will return or destroy any material provided to me during this training, including any copies of such training material, when or if any of the following circumstances apply: (a) my Independent Sales Agent agreement with Nationwide is cancelled or I no longer hold any appointments with Nationwide; (b) my employment with or contract with a Nationwide Independent Sales Agent is terminated; (c) my Independent Adjuster contract with Nationwide is terminated; (d) my employment with or contract with a Nationwide Independent Adjuster is terminated; or (e) my employment or contract with Nationwide is terminated for any reason.